# **Completing the e-File Section**

### e-File Process

When all the data has been entered, complete the e-file section. The return should not be filed (e-filed or as a paper return) until the e-file section has been completed. All required entries per section must be completed before saving and exiting the section. This is consistent with how the preparer navigates the entry pages in the return.

| Return Type                            | Consent to Disclose Tax Return Information to VITA/TCE Tax      |
|----------------------------------------|-----------------------------------------------------------------|
| Tax Preparation and e-File Information | Preparation Sites (Global Carryforward)                         |
| State Return(s)                        | Request for Taxpayer Consent to Disclose Tax Return Information |
| Taxpaver Bank Account Information      | Request for Taxpayer Consent to Use Tax Return Information      |
| Third Party Designee Info              | State ID (Optional) (Shows only if there is a state return)     |
| Questions                              |                                                                 |

## Federal Return Type

Select type of federal return. The drop down options for a balance due return differ from those for a return with a refund. Most states may require the federal return be e-filed before the state e-filed return can be electronically processed. Tax-Slayer will wait until the federal return is accepted and then transmit state returns.

Apply your State Refund. Select the Send State Only box if the state return is to be e-filed, but federal will not be filed.

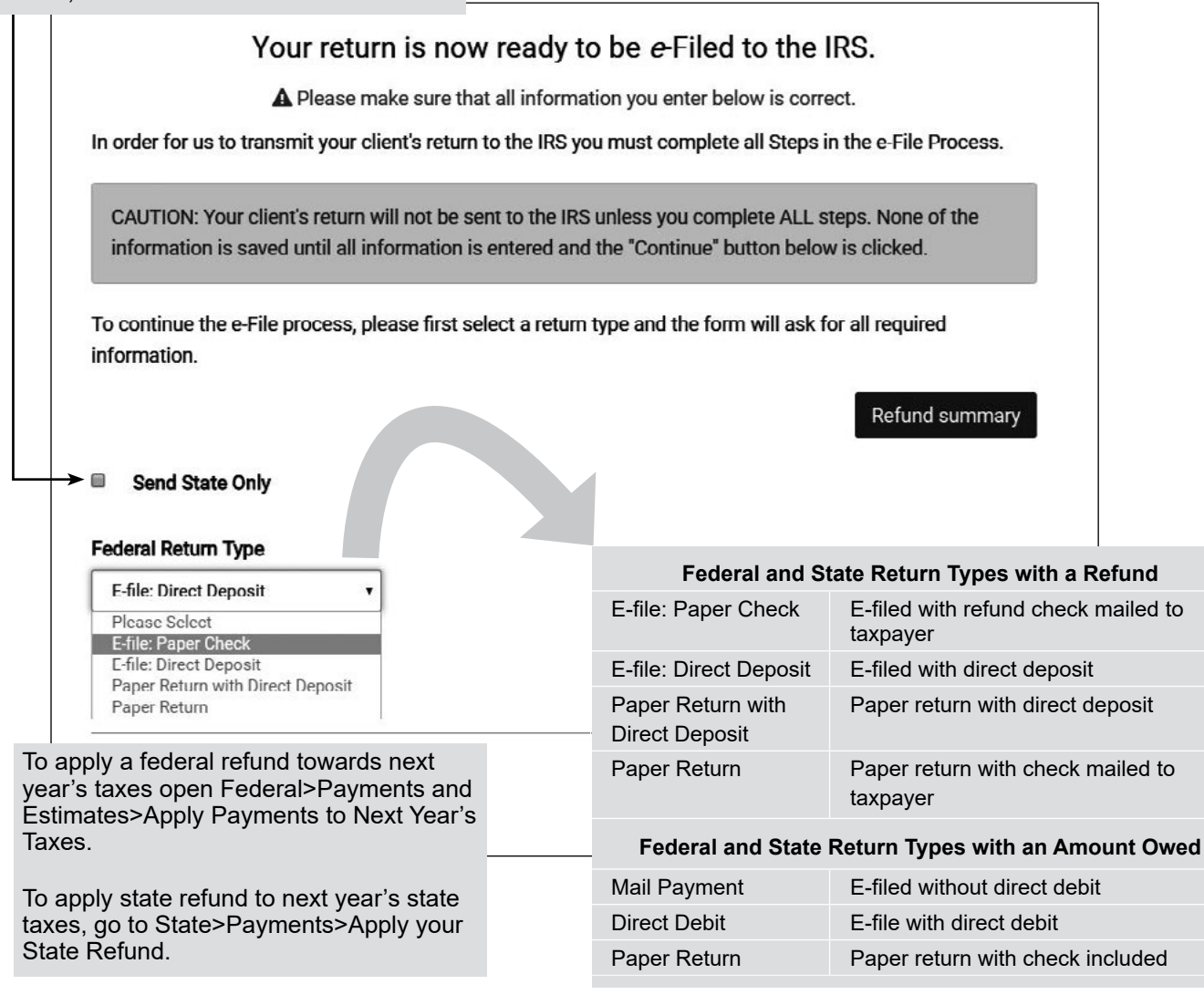

## State Return(s)

Enter type of state return

| ate Return(s    | )                                      |                                              |                                     |     |
|-----------------|----------------------------------------|----------------------------------------------|-------------------------------------|-----|
| Choose how      | you would like to file your state r    | eturns:                                      |                                     |     |
| State           | Refund/Due                             | Return Type                                  |                                     |     |
| GA              | Due: \$ 481.00                         | Not Selected                                 | •                                   |     |
|                 |                                        | Not Selected                                 |                                     |     |
| By using a con  | nputer system and software to prepa    | Paper Return                                 | rn electronically, I const the      |     |
| disclosure of a | Il information pertaining to my use o  | E-file: Mall Payment<br>E-file: Direct Debit | re to create this retuin and to the |     |
| electronic tran | smission of this tax return to the Dep | artment, as applicabl                        | e by law.<br>Stat                   | م آ |

If the state return is marked as Paper and the federal return is e-filed, confirm this is the correct choice and not a mistake.

### **Taxpayer Bank Account Information**

If direct deposit or direct debit is selected for either federal or state return, the Taxpayer Bank Account Information screen will appear.

In this section, the preparer inputs the bank routing and account number for direct deposit of refund or automatic withdrawal of balance due.

#### State Return Types with a Refund

| E-file: Paper Check                    | E-filed with refund check mailed to taxpayer     |  |
|----------------------------------------|--------------------------------------------------|--|
| E-file: Direct Deposit                 | E-filed with direct deposit                      |  |
| Paper Return with<br>Direct Deposit    | Paper return with direct deposit                 |  |
| Paper Return                           | Paper return with check mailed to taxpayer       |  |
| State Return Types with an Amount Owed |                                                  |  |
| Mail Dayma and                         | E film al contribuir a statistica da al a la tra |  |

| Mail Payment | E-filed without direct debit     |
|--------------|----------------------------------|
| Direct Debit | E-file with direct debit         |
| Paper Return | Paper return with check included |

| Name of Bank                 |    | Input the name of th bank as stated on |
|------------------------------|----|----------------------------------------|
| Type of Account              |    | the check (Optional)                   |
| Checking •                   |    |                                        |
|                              |    |                                        |
| Confirm Routing Transit Numb | er |                                        |

# **Re-loadable Prepaid Bank Cards:**

The taxpayer must provide the routing number and account number for the card so that it can be entered on thebank information screen.

**Note**: See Pointers for Direct Deposit of Refunds later in this tab.

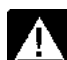

from the financial institution.

**TaxSlayer Navigation:** (Administrator) Configuration>Office Setup

#### **Split Refund Option**

Checking •

Routing Number

Confirm Rtn Number

Account Number

| Disable Th                  | ird Party Designee Pre                | fill                       |                      | When the taxpayer elects to direct deposit his or her<br>refund into two or three accounts or to purchase saving<br>bonds, you will need to answer additional questions in<br>the e-file section. |
|-----------------------------|---------------------------------------|----------------------------|----------------------|----------------------------------------------------------------------------------------------------|
| Offer 8888                  | •                                     |                            |                      | -                                                                                                    |
| Display Su                  | mmary using 1040 Vie                  | w                          |                      | First, someone with Administrator privileges must go to<br>Configuration>Office Setup and mark the box for Offer<br>8888.                                                                         |
| Hide Prepa                  | arer Name on 1040 Pri                 | nt                         |                      | This will allow all preparers at that site to offer Form<br>8888, Allocation of Refund (Including Savings Bond<br>Purchases). Form 8888 also supports double-entry of                             |
|                             |                                       |                            |                      | bank routing and account information.                                                                                                    |
| Note: This bank inform      | nation MUST he accurate for your re   | aturn to process correctly |                      |                                                                                                    |
| e Note. This bank inform    | ation most be accurate for your re    | etuni to process correcti  |                      |                                                                                                    |
| You may split your refund i | in up to 3 accounts, paper check an   | nd purchase up to 3 savir  | igs bonds. The total | Paper Check Allocation                                                                                                    |
| deposits and savings bond   | i purchases must equal your total r   | efund of \$4,261.00        |                      |                                                                                                    |
| Bank Accounts               |                                       |                            |                      | Allocate portion of the refund to be issued as a \$0.00                                                                                                    |
| Built Accounts              | 31.1 - 1. 199341 - 1                  |                            |                      | paper check.                                                                                                    |
| Enter bank account inform   | ation where you would like your ref   | fund deposited.            |                      |                                                                                                    |
|                             |                                       |                            |                      |                                                                                                    |
|                             |                                       |                            |                      |                                                                                                    |
| Bank Account 1              |                                       |                            |                      | Purchase Savings Bonds                                                                                                    |
| Account Type                | Bank Name                             | Deposit Amount             |                      | You can purchase up to 3 savings bonds with the remainder of your refund.                                                                                                    |
| Checking T                  |                                       | \$0.00                     | Pull Refund          | Bond amounts must be in \$ 50 increments                                                                                                    |
| Checking .                  |                                       | 30.00                      |                      |                                                                                                    |
| Routing Number              | Account Number                        |                            |                      |                                                                                                    |
|                             |                                       |                            |                      | Note: TreasuryDirect® Account                                                                                                    |
| Confirm Dtn Number          | Confirm Account Number                |                            |                      | Taxpavers can request a denosit of their refund (or part                                                                                                    |
| Committee                   | Commit Account Number                 | 1                          |                      | as it to a Transum Direct® are in a consumption of the bury LLC                                                                                                    |
|                             |                                       | J                          |                      |                                                                                                    |
|                             |                                       |                            |                      | Treasury marketable securities and savings bonds.                                                                                                    |
|                             |                                       |                            |                      | For more information, go to Treasury Direct (https://                                                                                                    |
| Bank Accounts               |                                       |                            |                      | www.treasurydirect.gov/indiv/research/faq/faq_                                                                                                    |
| Dank Accounts               |                                       |                            |                      | irstaxfeature.htm)                                                                                                    |
| Enter bank account infor    | mation where you would like your refu | nd deposited.              |                      | ,                                                                                                    |
|                             |                                       |                            |                      |                                                                                                    |
| Bank Account 1              |                                       |                            |                      | Note: The taxpayer's name must be on the account in                                                                                                    |
|                             |                                       |                            |                      | order for a refund to be deposited.                                                                                                    |
| Account Type                | Bank Name                             | Deposit Amount             |                      |                                                                                                    |
| Checking *                  |                                       | \$0.00                     | Pull Refund          |                                                                                                    |
| Routing Number              | Account Number                        |                            |                      |                                                                                                    |
|                             |                                       |                            |                      |                                                                                                    |
| 0                           | o                                     |                            |                      |                                                                                                    |
| Confirm Rtn Number          | Confirm Account Number                |                            |                      |                                                                                                    |
|                             |                                       |                            |                      |                                                                                                    |
|                             |                                       |                            |                      |                                                                                                    |
| Bank Account 2              |                                       |                            |                      |                                                                                                    |
|                             |                                       |                            |                      |                                                                                                    |
| Account Type                | Bank Name                             | Deposit Amount             |                      |                                                                                                    |

## **Purchase Savings Bonds**

From Split Refund Screen, savings bonds can be purchased.

| Purchase Savings Bonds<br>You can purchase up to 3 savings bonds with the remainder of your refund. |                                     |  |  |
|----------------------------------------------------------------------------------------------------|-------------------------------------|--|--|
| ond amounts must be in \$ 50 increments                                                             |                                     |  |  |
| Purchase A Bond                                                                                     | I do not want to purchase this bond |  |  |
| Amount to be used for bond purchase for yourself                                                    | \$0.00                              |  |  |
| Purchase another bond for yourself or someone else                                                  | I do not want to purchase this bond |  |  |
| Bond Amount                                                                                         | \$0.00                              |  |  |
| Enter the owner's name (First then Last) for the bond registration                                  |                                     |  |  |
| If you would like to add a co-owner or beneficiary, enter<br>the name here (First then Last)        |                                     |  |  |
| Is Beneficiary?                                                                                     |                                     |  |  |

Note: U.S. Series I Savings Bonds Taxpayers can request that their refund (or part of it) be used to buy up to \$5,000 in series I savings bonds. Taxpayers can buy bonds electronically by direct deposit into their TreasuryDirect® account. Or, if they don't have a TreasuryDirect® account, they can buy paper savings bonds.

## **Third Party Designee Info**

| First Name    |      |  |  |
|---------------|------|--|--|
| Designee Last | Name |  |  |
| Designee Phor | e    |  |  |
|               |      |  |  |

Third party designee info can be completed if the taxpayer wishes, but the designee is never the volunteer preparer.

### **Global Carryforward**

| Global Carryforward                                                                                                    | Grant = Next year, the taxpayer's                                             |
|----------------------------------------------------------------------------------------------------|-------------------------------------------------------------------------------|
| Consent Status                                                                                                    | data will carry forward to any VITA/                                          |
| I / we, the Taxpayer have read the above information. By typing in my / our taxpayer PIN(s) and checking this input, I / we hereby GRANT      consent to "Consent to Disclose Tax Return Information to VITA/TCE Tax Prep Sites" as stated above. | TCE site using TaxSlayer.                                                     |
| I / we, the Taxpayer have read the above information. By checking this input, I / we hereby set consent to "Consent to Disclose Tax Return ◄<br>Information to VITA/TCE Tax Prep Sites" as stated above.                                          | Deny = Next year, the taxpayer's data<br>will carry forward only to the VITA/ |
| Primary PIN (enter 5 numbers)                                                                                                    | TCE site that prepared the return.                                            |
| 62269                                                                                                    |                                                                               |
| Primary PIN Date                                                                                                    |                                                                               |
| 05/22/2019                                                                                                    | Note: Paper Form 15080, Consent to                                            |
| Secondary PIN (enter 5 numbers)                                                                                                    | Disclose Tax Return Information to VITA/TCE                                   |
| 62268                                                                                                    | Tax Return Preparation Sites, is not needed if                                |
| Secondary PIN Date                                                                                                    | the taxpayer denies the Global Carryforward                                   |
| 05/22/2019                                                                                                    | of return data to all sites, enters his/her own                               |
|                                                                                                    | PIN into TaxSlaver, or if the site uses another                               |
| Next                                                                                                    | tax preparation software.                                                     |

### Questions

Answer national and local questions

| I. Would you say you can carry on a conversation in English, both understanding<br>and speaking?         | Please Select v |
|----------------------------------------------------------------------------------------------------|-----------------|
| 2. Would you say you can read a newspaper or book in English?                                            | Please Select   |
| . Do you or any member of your household have a disability?                                              | Please Select • |
| . Are you or your spouse a Veteran from the US Armed Force?                                              | Please Select • |
| . Your Race?                                                                                             | Please Select   |
| . Your Spouse's race?                                                                                    | Please Select   |
| Your ethnicity?                                                                                          | Please Select   |
| Your spouse's ethnicity?                                                                                 | Please Select   |
| . Was the taxpayer physically present during the entire return preparation and<br>uality review process? | Please Select 🔻 |

Use these fields for information that is helpful to your site. For example, these fields could be used to enter the preparer's name and/or new versus returning taxpayers. These fields are used by the military to report rank, grade, enlisted/retired, etc.

After the end of the tax season a custom report can be created.

### State ID (Optional)

Some states require a drivers license or additional taxpayer identification in order to e-file the return. This screen will appear only if there is a state return.

| You may provide your state issued id or drivers license in the section below. This information is optic<br>assist the state in verifying your identity and processing your return.<br>Taxpayer ID Information | onal but may                                                                                                    |
|----------------------------------------------------------------------------------------------------|----------------------------------------------------------------------------------------------------|
| Please Select                                                                                                    | Select driver's license or ID, license<br>number, date issued, date expires and<br>issuing state.<br>If taxpayer's license has expired, select<br>None Available. See state requirement<br>and work around if applicable. |
| No Expiration date Issue State Please Scient NY Document ID If the issue state is NY, this field is required. Please enter only the first three characters of the NY Do on the Driver's License/State ID      | cument number                                                                                                    |